## Configurar valores de temporizador do Session Initiation Protocol (SIP) em telefones IP SPA300/SPA500 Series

## Objetivo

O Session Initiation Protocol (SIP) é um protocolo de sinalização usado para criar, gerenciar e encerrar sessões em uma rede baseada em IP. O SIP é um mecanismo de gerenciamento de chamadas. Ele também permite o estabelecimento da localização do usuário, fornece a negociação de recursos para que todos os participantes de uma sessão possam concordar com os recursos a serem suportados entre eles e permite que sejam feitas alterações nos recursos de uma sessão enquanto ela estiver em andamento.

O objetivo deste documento é mostrar a você a configuração dos valores de temporizador SIP em telefones IP das séries SPA300 e SPA500.

## Dispositivos aplicáveis

Telefone IP SPA300 Series

Telefone IP SPA500 Series

## Configuração de valores de temporizador SIP

**Note:** No protocolo real de sinalização do conjunto de telefones IP SPA300 ou SPA500 Series como **SIP**, use as teclas de navegação para ir para **Device Administration > Call Control Settings > Signaling Protocol SIP.** 

Etapa 1. Faça login no utilitário de configuração da Web e escolha **Admin Login > Advanced > Voice > SIP**. A página *SIP* é aberta:

| SIP Parameters            |                        |                                 |                        |
|---------------------------|------------------------|---------------------------------|------------------------|
| Max Forward:              | 70                     | Max Redirection:                | 5                      |
| Max Auth:                 | 2                      | SIP User Agent Name:            | \$VERSION              |
| SIP Server Name:          | \$VERSION              | SIP Reg User Agent Name:        |                        |
| SIP Accept Language:      |                        | DTMF Relay MIME Type:           | application/dtmf-relay |
| Hook Flash MIME Type:     | application/hook-flash | Remove Last Reg:                | no 🔻                   |
| Use Compact Header:       | no 🔻                   | Escape Display Name:            | no 🔻                   |
| SIP-B Enable:             | no 🔻                   | Talk Package:                   | no 🔻                   |
| Hold Package:             | no 🔻                   | Conference Package:             | no 🔻                   |
| Notify Conference:        | no 🔻                   | RFC 2543 Call Hold:             | yes 🔻                  |
| Random REG CID On Reboot: | no 🔻                   | Mark All AVT Packets:           | yes 🔻                  |
| SIP TCP Port Min:         | 5060                   | SIP TCP Port Max:               | 5080                   |
| CTI Enable:               | no 🔻                   | Caller ID Header:               | PAID-RPID-FROM -       |
| SRTP Method:              | x-sipura 🔻             | Hold Target Before REFER:       | no 🔻                   |
| Dialog SDP Enable:        | no 🔻                   | Keep Referee When REFER Failed: | no 🔻                   |
| Display Diversion Info:   | no 🔻                   |                                 |                        |
| SIP Timer Values (sec)    |                        |                                 |                        |
| SIP T1:                   | .5                     | SIP T2:                         | 4                      |
| SIP T4:                   | 5                      | SIP Timer B:                    | 16                     |
| SIP Timer F:              | 16                     | SIP Timer H:                    | 16                     |
| SIP Timer D:              | 16                     | SIP Timer J:                    | 16                     |
| INVITE Expires:           | 240                    | ReINVITE Expires:               | 30                     |
| Reg Min Expires:          | 1                      | Reg Max Expires:                | 7200                   |
| Reg Retry Intvl:          | 30                     | Reg Retry Long Intvl:           | 1200                   |
| Reg Retry Random Delay:   | 25                     | Reg Retry Long Random Delay:    | 0                      |
| Reg Retry Intvl Cap:      | 35                     | Sub Min Expires:                | 10                     |
| Sub Max Expires:          | 7200                   | Sub Retry Intvl:                | 10                     |
| Response Status Code Hand | llina                  |                                 |                        |
| SIT1 RSC:                 |                        | SIT2 RSC:                       |                        |
| SIT3 RSC:                 |                        | SIT4 RSC:                       |                        |

Etapa 2. Insira um valor RFC-3261 T1 no campo *SIP T1*. O intervalo vai de 0 a 64 segundos. O padrão é 0.5 segundos.

Etapa 3. Insira um valor RFC-3261 T2 no campo *SIP T2*. É o intervalo máximo de retransmissão para solicitações não CONVITE e respostas CONVITE. O intervalo vai de 0 a 64 segundos. O padrão é 4 segundos.

Etapa 4. Insira um valor RFC-3261 T4 no campo *SIP T4*. É a duração máxima que uma mensagem permanece na rede. O intervalo vai de 0 a 64 segundos. O padrão é 5 segundos.

Etapa 5. Insira um valor de tempo limite de transação de CONVITE RFC-3261 no campo *Temporizador SIP B*. O intervalo vai de 0 a 64 segundos. O padrão é 16 segundos.

Etapa 6. Insira um valor de tempo limite de transação não CONVITE RFC-3261 no campo *SIP Timer F*. O intervalo vai de 0 a 64 segundos. O padrão é 16 segundos.

Passo 7. Insira um valor de tempo limite de resposta final de CONVITE RFC-3261 para recebimento ACK no campo *SIP Timer H*. O intervalo vai de 0 a 64 segundos. O padrão é 16 segundos.

Etapa 8. Insira um tempo de espera RFC-3261 para retransmissões no campo *SIP Timer D*. O intervalo vai de 0 a 64 segundos. O padrão é 16 segundos.

Etapa 9. Insira um tempo de espera RFC-3261 para retransmissões de solicitações não INVITE no campo *SIP Timer J*. O intervalo vai de 0 a 64 segundos. O padrão é 16 segundos.

Etapa 11. Insira o tempo mínimo de expiração do registro permitido do proxy no campo *Reg Min Expires*. Se o proxy retornar um valor menor que essa configuração, será usado o menor dos dois valores. O padrão é 1 segundo.

Etapa 12. Insira o tempo máximo de expiração do registro permitido do proxy no campo *Reg Max Expires*. Se o valor for maior que essa configuração, será usado o maior dos dois valores. O padrão é 7200 segundos.

Etapa 13. Insira o intervalo de nova tentativa no campo *Reg Retry Intvl.* É o intervalo a ser aguardado antes que o telefone IP da Cisco tente novamente o registro depois de falhar durante o registro anterior. O intervalo vai de 1 a 268435455 segundos. O padrão é 30 segundos.

Etapa 14. Insira o intervalo longo de repetição no campo *Reg Retry Long*. Quando o registro falha com um código de resposta SIP que não corresponde ao valor RSC (Retry Reg Response Status Code), o telefone IP espera por esse período de tempo antes de tentar novamente. Esse valor deve ser muito maior que o valor Reg Retry Intvl. O intervalo vai de 0 a 268435455 segundos. O padrão é 1200 segundos.

Etapa 15. Digite o retardo aleatório de repetição no campo *Reg Retry Random Delay*. O retardo aleatório é adicionado ao valor Register Retry Intvl ao tentar novamente REGISTER após uma falha. O intervalo vai de 0 a 268435455 segundos. O padrão é 0, o que desabilita esse recurso.

Etapa 16. Digite o retardo aleatório longo e repetitivo no campo *Reg Retry Long Random Delay*. O retardo aleatório é adicionado ao valor Tentar novamente registro inteiro ao tentar novamente registrar após uma falha. O padrão é 0, o que desabilita esse recurso.

Etapa 17. Insira o valor máximo do atraso exponencial no campo *Reg Retry Intvl Cap*. Ela começa no intervalo Registrar nova tentativa e dobra a cada nova tentativa. O intervalo vai de 0 a 268435455 segundos. O padrão é 0, o que desabilita esse recurso.

Etapa 18. Insira o limite inferior do registro no campo *Sub Min Expires*, que expira o valor retornado do servidor proxy. O intervalo vai de 0 a 268435455 segundos. O padrão é 10 segundos.

Etapa 19. Insira o limite superior do registro no campo *Sub Max Expires* que expira o valor retornado do servidor proxy. O intervalo vai de 0 a 268435455 segundos. O padrão é 7200 segundos.

Etapa 20. Insira o intervalo de repetição da última solicitação de assinatura com falha no campo *Subtentar novamente*. O intervalo vai de 0 a 268435455 segundos. O padrão é 10 segundos.

Etapa 21. Clique em Enviar todas as alterações para salvar as configurações.